Gainscha Network Inc.

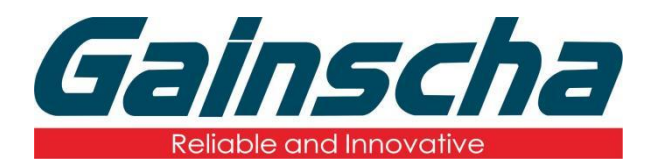

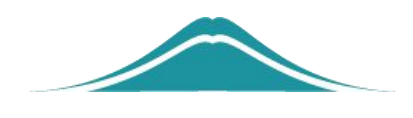

## OTG 连接 PDA (DT50) 使用说明

操作说明

**User Guide** 

编撰日期: 2022年1月17日 编撰人: 周晗

## 操作需要:

1.GA-2408T/GS-2406T/GA-3406T

2.PDA

3.0TG 转接头

4.USB 连接线

操作步骤:

1.给打印机通电后, 开启打印机电源。

2.用 OTG 转接头插入 PDA 连接处如下图:

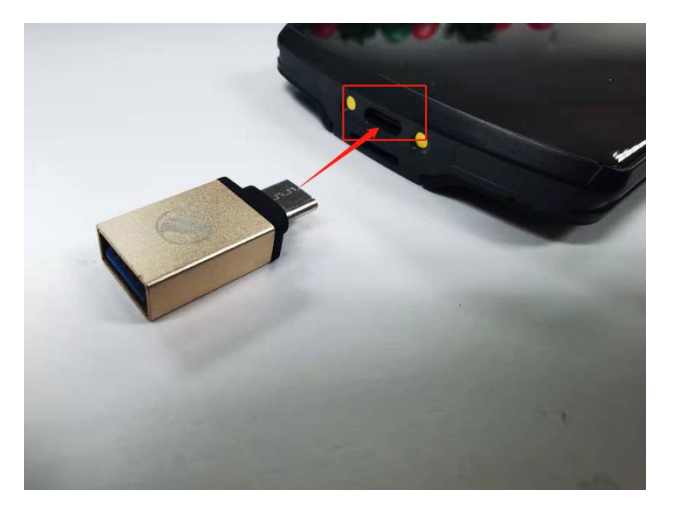

3.用 USB 线连接 OTG 转接口和连接打印机如下图:

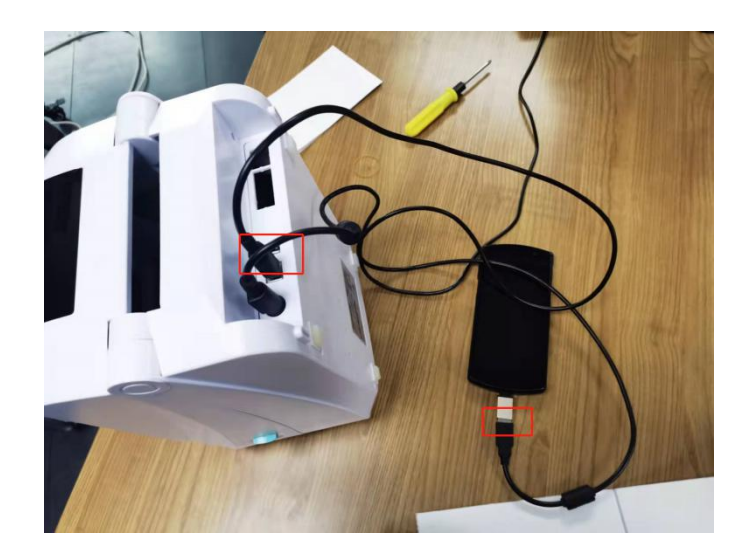

4.给 PDA 手持终端开机, 下载 Noko print 到 PDA 里面, 并打 开 Noko print。如下图:

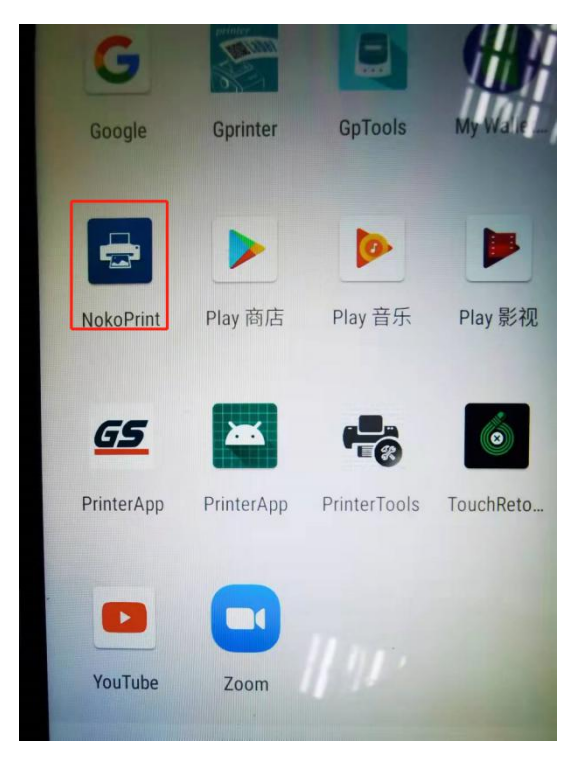

5.打开后, 找到"Documents"并点击如下图:

| in gui                      | 651 🔏 🗭 🕼 | @ (1) @ X | \$ <b>IQI 62% </b> II 3:51 |
|-----------------------------|-----------|-----------|----------------------------|
| NokoPrint                   |           |           | REMOVE ADS                 |
|                             | Photos    | and imag  | ges                        |
|                             | Docume    | ents      |                            |
|                             | Web pa    | ges       |                            |
|                             |           |           |                            |
|                             |           |           |                            |
| 香港检测和认证局<br>香港检测专业诚信<br>×广音 |           |           |                            |
| Not selected                |           |           |                            |

6.进去后, 找到, 并点击你所需要打印的 PDF 文件如下图:

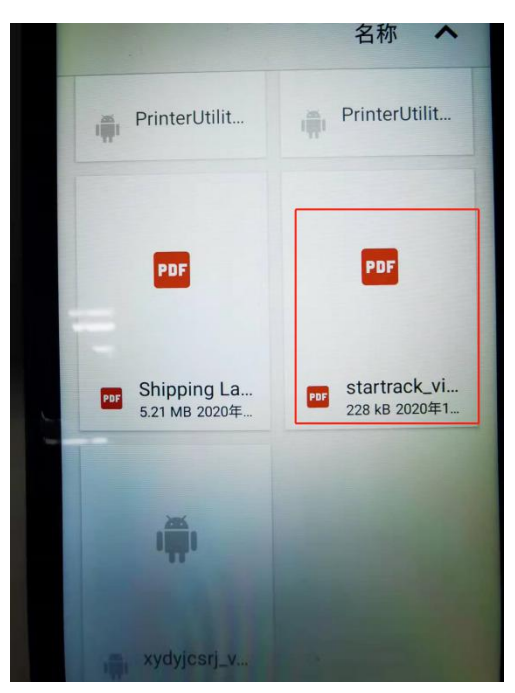

7.进去选择打印机连接类型如下图:

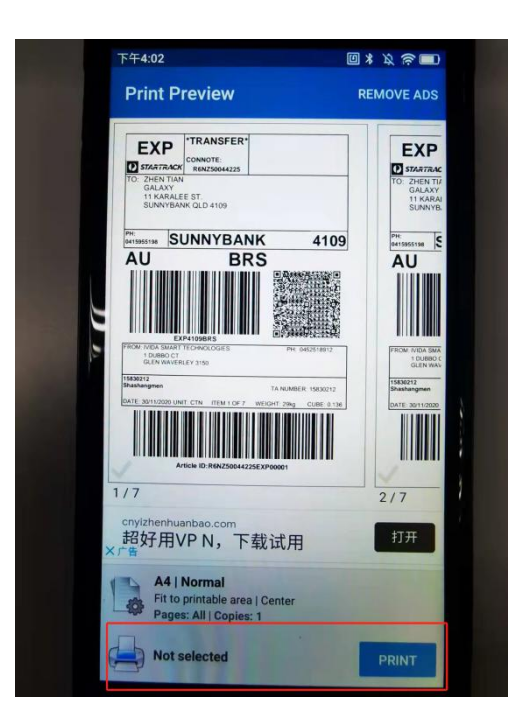

8.选择你所连接的类型,(WiFi、蓝牙、USB)并点击打印机 型号**如下图**:

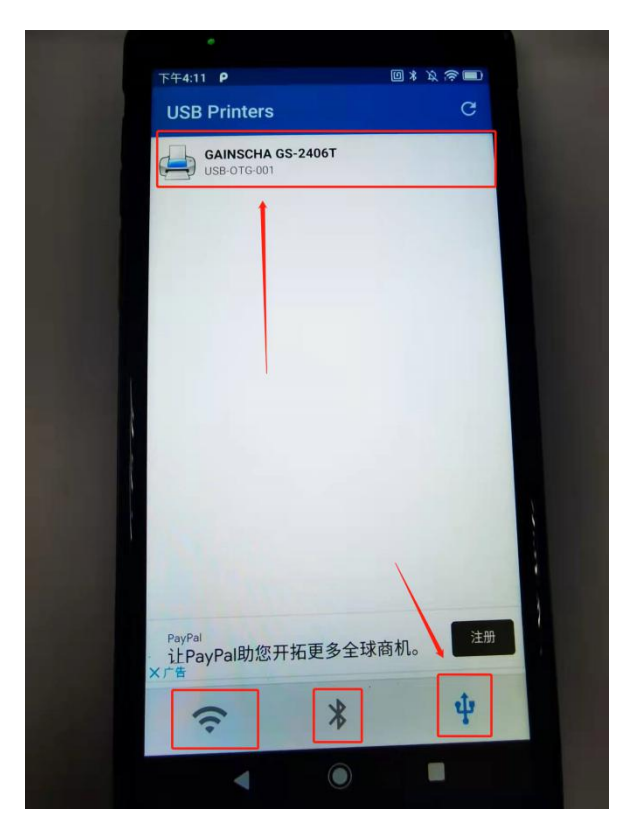

9.弹出一个页面,点击"SELET MANUALLY"如下图:

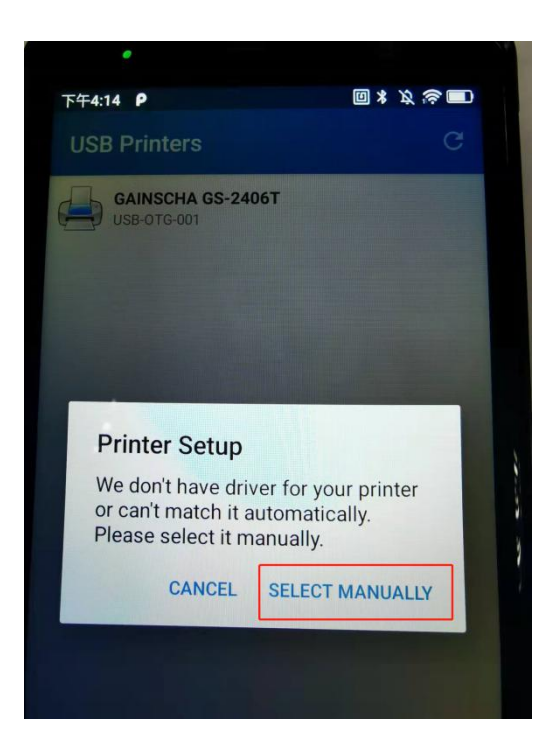

10.弹出"Select Driver"选择驱动页面选择"Zebra"驱动如

下图:

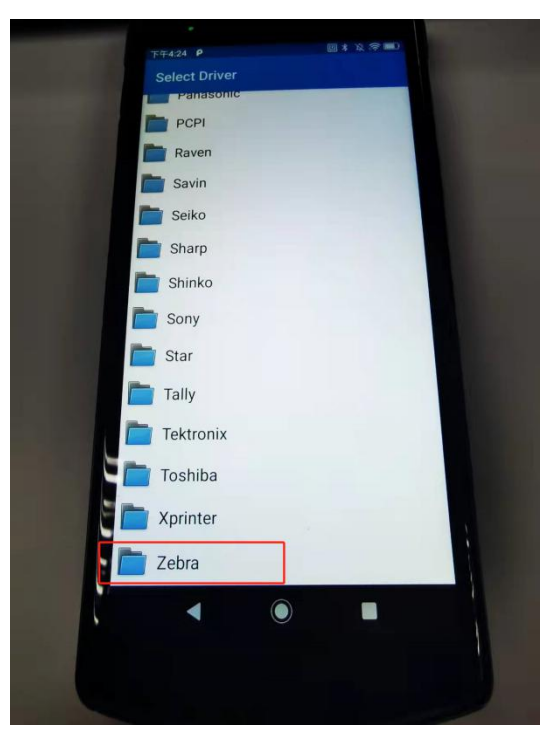

11.再选择"Zebra ZP"并点击"Zebra ZP 450"如下图:

Gainscha Network Inc.

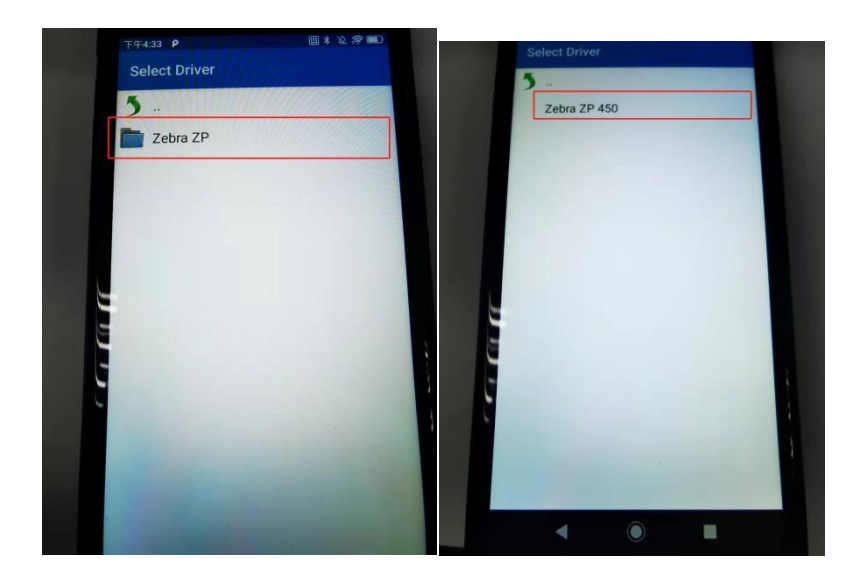

12.会弹出一个广告页面 随便点击一个 如何点击"OK"如下图:

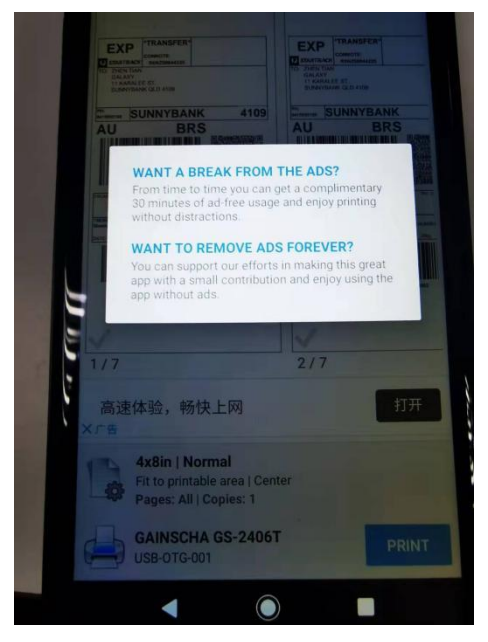

13.点击打印"PRINT"弹出一个传输数据页面,等待打印机,

看是否打印机有打印机动作。**下有操作视频**:

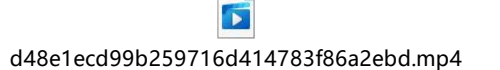

PDA 如何连接打

印机视频。

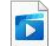

6622cd8d66405852918cc6dcd958741b.mp4

PDA 连接打印

机视频。